# Administration métier – tous modules – Séquences d'événements

La liste des modèles de séquences permet de modifier l'existant et d'en créer de nouveaux

# Les (nouveaux) principes de la liste de gestion

**Plus d'écran de recherche** préalable, vous arrivez directement sur la liste

La vague a disparu, offrant plus d'espaces dans le bas de l'écran

Les menus ou boutons sont tous situés en haut de l'écran

- •Le picto 🎽 indique un menu avec un choix multiple
- Le picto indique un bouton simple

Un filtre est accessible permettant des sous-sélections en temps réel au fur et à mesure de votre frappe.

Filtre

#### Précision

Un filtre n'est pas une recherche, il ne fait qu'éliminer les fiches hors demandes. Si vous effacez les éléments du filtre, la liste originale s'affiche à nouveau.

NB : n'est pas encore disponible sur toutes les listes mais sera déployé au fur et à mesure des versions 6.

### Les entêtes de colonne

Chaque colonne peut être triée par ordre croissant par un

simple clic sur son titre ou décroissant en cliquant à nouveau sur le titre.

**L'ordre des colonnes peut être changé temporairement** via le principe du "Drag and Drop" (glisser – déposer). Cela peut faciliter votre lecture…

# Les menus (ou boutons) communs à toutes les listes de gestion

## Le menu Actions

Jusqu'à 6 rubriques peuvent être communes aux listes… Elles ne sont visibles qu'en fonction du contexte

## **Ouvrir dans une application**

Tous les éléments affichés dans une liste de gestion peuvent être ouverts sur le logiciel de votre choix, à condition qu'il puisse lire un export de fiches. Il est donc conseillé de choisir un tableur (Excel ou Open office par exemples).

Consultez l'article sur les préférences

## Imprimer

Toutes les commandes d'impression agissent sur la sélection courante c'est à dire les fiches noircies et les fiches seront triées en fonction des préférences de l'utilisateur. A défaut de sélection, toutes les fiches présentes à l'écran seront imprimées et l'ordre d'affichage de l'écran est respecté. Cette commande permet d'imprimer la liste de trois façons différentes.

### **Fiches**

Chaque fiche sélectionnée est imprimée avec toutes ses caractéristiques en pleine page. Présentation verticale, une page par fiche.

#### Liste

Les fiches sélectionnées sont imprimées sous forme d'une liste. Présentation horizontale.

#### Plus...

Cette commande ouvre un puissant logiciel intégré permettant de créer des états, des étiquettes ou des graphes personnels

### Sélection

Ce menu offre plusieurs options permettant de stocker des listes pour les ré-afficher par la suite. Interrogez notre service assistance si vous désirez ne savoir plus sur ce sujet.

## Trier

Donne accès à un éditeur de tri permettant des tris mono ou multi-critères, notamment quand vous désirez faire un tri d'informations qui ne sont pas indiquées dans les colonnes de la liste de gestion (tri par date de création des tiers, par exemple)

### Supprimer

cf. chapitre ci-après pour de plus amples explications.

## Aller à

Permet l'affichage des séquences liées aux modèles sélectionnés.

## Rechercher

Cf. aide liée aux recherches sur les listes de gestion : <u>accès</u> <u>à l'aide</u>

## Créer

#### Modèle – Introduction

Un modèle de séquences d'événements permet de définir une suite logique de « travaux à effectuer », via des événements, pour un même dossier.

<u>Exemple</u> : le suivi d'un compromis de vente, de la signature initiale à la vente finale.

Le principe est simple :

- Définir toutes les étapes d'une séquence,
- Ce qui doit être fait à chacune des étapes,
- Par qui

Ce sont donc bien <u>des modèles génériques</u> qu'il faut déterminer ici et un même modèle pour servir pour plusieurs dossiers.

#### Deux méthodes pour lancer une séquence :

- Automatiquement quand la l<sup>ère</sup> étape aura été définie au niveau d'un événement. La séquence prendra comme nom le sujet de l'événement.
- Depuis la liste des modèles de séquences, cliquer sur « démarrer la séquence »

Lorsqu'une séquence d'événements est créée, elle s'intègre automatiquement dans votre afficheur permettant un suivi rapide à l'aide du graphe…

| K Afficheur                                                                   |                                             |       |                                                                                                    |
|-------------------------------------------------------------------------------|---------------------------------------------|-------|----------------------------------------------------------------------------------------------------|
| *                                                                             |                                             |       |                                                                                                    |
| ✓ EMAILS<br>Boîte d'anvoi : 0                                                 | > Lister Filtre                             | ]     | Aller à > Imprimer                                                                                                    |
| Emails reçus : 3529 (3526)                                                    | Nom de séquence / Libellé d'étape           | Etape | Nom : *** Signature compromis ?                                                                                                    |
| tickets_precedents : 30 (13)                                                  |                                             |       | Tiers : Elsa Locataire                                                                                                    |
| 4 A TRAITER - 462 (96)                                                        | Envoi document au propriétaire              | 2/9   |                                                                                                    |
| - A TRAITER : 102 (00)<br>perso : 0                                           | DOSSIER Nº145                               |       | Dossier:                                                                                                    |
|                                                                               | Envoi document au propriétaire              | 2/9   | Modèle : Compromis de vente                                                                                                    |
| A TRAITER PLUS TARD: 0     SEQUENCES EN COURS: 5     TICKETS EN COURS         | TEST<br>Signature compromis                 | 1/9   | Etape en cours                                                                                                    |
|                                                                               | TEST 1712<br>Erwoi document au propriétaire |       | Libellé : Envni document au prontiétaire                                                                                                    |
|                                                                               |                                             | 2/9   | Modèle : Information Vendeur                                                                                                    |
|                                                                               |                                             |       | Tiers : LEPITRE Abel                                                                                                    |
| POUR CONTROLE : 1 (1)<br>rien qu'à moi : 0                                    | Envoi document au propriétaire              | 2/9   | A Qui : MC Pr Ctrl :                                                                                                    |
| POUR INFO : 53 (36)<br>Alarmes 'LSC' : 19 (18)                                |                                             |       | 26/11/2018 (JLC)         25/06/2019 (MC)         02/07/2019 MT           Signature compromis         Envol document au         Retour document |
| <ul> <li>▷ RACCOURCIS:2</li> <li>▷ MEMENTO:2</li> <li>▷ OBJECTIF:3</li> </ul> |                                             |       | Elsa Locataire propriétaire sindé ?? -<br>*** Signature compromis ?<br>LEPITRE Abel<br>Information Véndeur *** Reçu                            |
| CORBEILLE : 0                                                                 |                                             |       |                                                                                                    |

Si vous transférez vos événements à un collaborateur, les séquences en cours suivront par la gestion de la délégation, toujours sur l'afficheur mais bien sûr de celui-ci qui reçoit les événements pendant une absence.

#### Démonstration par l'exemple

Le bouton "créer" à partir de la liste des modèles ouvre l'écran suivant, vide par défaut, qu'il va falloir complété en suivant des étapes logiques dans lesquelles vous indiquerez leur comportement (qui, quand, automatisme par rapport à l'étape précédente, etc...)

| Sequence - 1/1                        |                           |                                                                             |  |  |  |  |
|---------------------------------------|---------------------------|-----------------------------------------------------------------------------|--|--|--|--|
| Modèle de Séquence                    |                           |                                                                             |  |  |  |  |
| Nom de la séquence Compromis de vente |                           |                                                                             |  |  |  |  |
| Concerne le service Transaction       | <b>•</b>                  |                                                                             |  |  |  |  |
| Supervisée par JLC                    |                           |                                                                             |  |  |  |  |
| Etapes                                |                           |                                                                             |  |  |  |  |
|                                       |                           | A traiter par 🛛 MT                                                          |  |  |  |  |
| Ordre Libellé étape                   | Modèle Ev                 | t Pour contrôle 🖃                                                           |  |  |  |  |
| 1 Signature compromis                 | *** Signature compromis ? | <ul> <li>Portant sur</li> <li>Le tiers par défaut de la séquence</li> </ul> |  |  |  |  |
| 2 Envoi document au propriétaire      | Information Vendeur       | â                                                                           |  |  |  |  |
| 3 Retour document signés ??           | *** Reçu                  | Activer annàs                                                               |  |  |  |  |
| 4 Ecrire Mairie (préémption ?)        | *** Courrier du jour      | Activer apres                                                               |  |  |  |  |
| 5 Envoi document notaire Vendeur      | Courrier divers           |                                                                             |  |  |  |  |
| 6 Envoi documents notaire Achet       | Courrier divers           |                                                                             |  |  |  |  |
| 7 Avancement ddes prêts Acheteur      | *** Tél                   | Délai après étape(s) précédente(s)                                          |  |  |  |  |
| 7 Si prêts non acceptés !             | Rupture compromis         | Toutes les étapes précédentes doivent être terminées                        |  |  |  |  |
| 8 Prise RDV chez notaire              | *** Tél                   | Ce délai doit être impérativement respecté                                  |  |  |  |  |
| 9 Signature chez le notaire           | *** CR de RV              | Doit ensuite être terminée dans les                                         |  |  |  |  |
|                                       |                           | Disce le dossier dans l'état                                                |  |  |  |  |
|                                       |                           | Hucche dossier dans redet     {Etat Dossier}     •                          |  |  |  |  |
| Graphe                                |                           |                                                                             |  |  |  |  |
| <b># 0</b>                            | ▶ Imprimer                | Annuler 🕨 Valider 📑                                                         |  |  |  |  |

Cadre modèle de séquence

Nom de la séquence

Libre, limité à 31 caractères

• Concerne le service

Permet d'indiquer le service concerné par la séquence

Supervisée par

Indiquer les initiales de la personne qui suit le déroulement de la séquence. A noter que cela ne génère aucun automatisme.

#### Cadre Etapes

- Les boutons « + » et «-» permettent d'ajouter ou supprimer une étape.
- Le bouton « + » ajoute une ligne dans le tableau...

Regardons les colonnes de plus près…

• Ordre

Défini le numéro d'ordre de traitement de l'étape ....si la création des étapes se fait dans le désordre, un tri chronologique sera fait à la validation de la fiche.

• Libellé étape

Limité à 31 caractères. Etre concis et précis afin qu'il n'y ait pas d'ambigüité sur le travail à faire pour l'étape.

Type Evénement

Choisir le type d'événement en adéquation avec le travail à effectuer (Evénement lié à une zone de texte ou non).

#### Les options disponibles pour les étapes

Chaque étape peut être affectée à un utilisateur différent ....de même avec le « pour contrôle ».

| A traiter par | MT |
|---------------|----|
| Pour contrôle | ES |

#### Portant sur ...

| Portant sur           | Le tiers par défaut de la séquence 🔹 |
|-----------------------|--------------------------------------|
|                       | Le tiers par défaut de la séquence   |
|                       | Le tiers                             |
| Activer après         | Le propriétaire du lot               |
|                       | Le locataire du lot                  |
| B m                   | Le garant du locataire               |
|                       | Le locataire sortant du lot          |
|                       | Le syndic de l'immeuble              |
|                       | La recette fiscale de l'immeuble     |
|                       | La trésorerie de l'immeuble          |
|                       | Le gérant du copropriétaire du lot   |
|                       | Le tiers du dossier                  |
| and the second second | Le tiers du compte du dossier        |
|                       | Le vendeur du dossier                |
|                       | L'acheteur du dossier                |
|                       | Le notaire acquéreur du dossier      |
|                       | Le notaire vendeur du dossier        |
|                       | Le président du CS de l'immeuble     |

Définir l'identité concernée par l'étape.

A noter qu'en choisissant :

« Le Tiers par défaut de la séquence », c'est

l'identité affectée à la  $1^{e^{re}}$  étape qui sera désignée comme « tiers par défaut ».

• « Le Tiers… », il faudra saisir un Tiers manuellement.

Activer après...

Ce tableau permet de définir, à l'aide des boutons « + » et « – » le comportement de l'étape en fonction des étapes précédentes.

| Activer après                                        |         |                 |   |  |  |
|------------------------------------------------------|---------|-----------------|---|--|--|
|                                                      | 1 Signa | ature compromis | * |  |  |
|                                                      |         |                 | Ŧ |  |  |
| Délai après étape(s) précédente(s) 3 jour(s)         |         |                 |   |  |  |
| Toutes les étapes précédentes doivent être terminées |         |                 |   |  |  |
| Ce délai doit être impérativement respecté           |         |                 |   |  |  |
| Doit ensuite être terminée dans les                  |         |                 |   |  |  |
| Place le dossier dans l'état                         |         | {Etat Dossier}  |   |  |  |

Dans notre exemple, l'étape numéro 2, soit l'envoi du compromis au propriétaire pour signature ne pourra être fait qu'après la signature du compromis par l'acquéreur. Les étapes 3 et 4 ne doivent être effectuées qu'après l'étape 2 …etc…

*Ne rien définir sur l'étape 1 puisque la séquence sera démarrée par l'utilisateur* 

#### Délai après étape(s) précédente(s)

Déterminer ici le nombre de jours entre l'étape précédente et l'étape en cours. Au chronotage de l'étape précédente, un événement se créera pour l'étape suivante à une date qui tiendra compte de ce délai.

Toutes les étapes précédentes doivent être terminées

Permet de définir pour l'étape courante l'obligation ou non d'avoir procédé aux autres étapes préalablement. Par « terminé », nous entendons événement chronoté.

Ce délai doit être impérativement respecté

Boite à cocher informelle car ne provoque aucune obligation ni aucun blocage entre les étapes.

#### Doit ensuite être terminée dans les

Le délai déterminé ici aura une conséquence lors de la création de l'événement lié à l'étape ..il sera à traiter

entre une borne de dates, la date de fin étant calculé en fonction du chiffre indiqué ici.

Placer le dossier dans l'état

Les événements de la séquence pourront être liés à un dossier (défini lors du démarrage de la séquence). Ensuite, chaque étape de la séquence pourra influer sur l'état du dossier (ouverture, en cours, finalisation, signature, etc..)

Les boutons disponibles

#### Imprimer

Propose un récapitulatif succinct des différentes étapes définies et des types événements attachés à chacune d'elles.

#### Graphe

Propose les étapes sous forme graphique, séparées par des flèches et le sigle « & » quand elles sont à effectuer à des dates différentes.

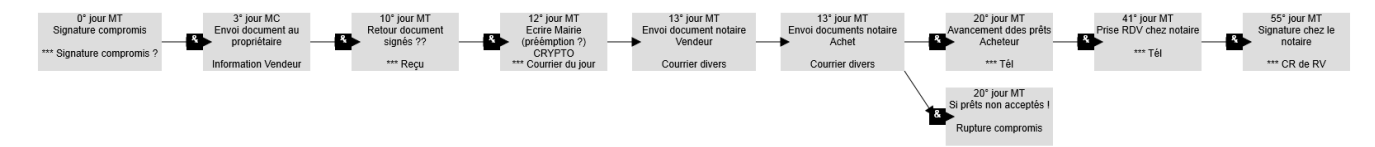

A l'issue de la création, il suffit de valider pour que votre nouveau modèle s'ajoute dans la liste des modèles

# Liste modèles d'événements

La liste des modèles d'événements, accessible depuis l'administration (si accès) ou à partir du menu paramètres de l'écran d'accueil (si droit affecté au niveau de la fiche utilisateur), affiche par défaut tous les modèles visibles dans les menus déroulants quand vous appelez un modèle (lors de la création d'un événement ou d'un mailing)

# Les (nouveaux) principes de la liste de gestion

**Plus d'écran de recherche** préalable, vous arrivez directement sur la liste

La vague a disparu, offrant plus d'espaces dans le bas de l'écran

Les menus ou boutons sont tous situés en haut de l'écran

• Le picto 🎽 indique un menu avec un choix multiple

• Le picto 🎽 indique un bouton simple

Un filtre est accessible permettant des sous-sélections en temps réel au fur et à mesure de votre frappe.

Filtre

#### Précision

Un filtre n'est pas une recherche, il ne fait qu'éliminer les fiches hors demandes. Si vous effacez les éléments du filtre, la liste originale s'affiche à nouveau.

NB : n'est pas encore disponible sur toutes les listes mais sera déployé au fur et à mesure des versions 6.

## Les entêtes de colonne

**Chaque colonne peut être triée par ordre croissant** par un simple clic sur son titre ou décroissant en cliquant à nouveau sur le titre.

**L'ordre des colonnes peut être changé temporairement** via le principe du "Drag and Drop" (glisser – déposer). Cela peut faciliter votre lecture…

# Les menus (ou boutons) communs à toutes les listes de gestion

## Le menu Actions

Jusqu'à 6 rubriques peuvent être communes aux listes… Elles ne sont visibles qu'en fonction du contexte

## **Ouvrir dans une application**

Tous les éléments affichés dans une liste de gestion peuvent être ouverts sur le logiciel de votre choix, à condition qu'il puisse lire un export de fiches. Il est donc conseillé de choisir un tableur (Excel ou Open office par exemples).

Consultez l'article sur les préférences

## Imprimer

Toutes les commandes d'impression agissent sur la sélection courante c'est à dire les fiches noircies et les fiches seront triées en fonction des préférences de l'utilisateur. A défaut de sélection, toutes les fiches présentes à l'écran seront imprimées et l'ordre d'affichage de l'écran est respecté. Cette commande permet d'imprimer la liste de trois façons différentes.

### **Fiches**

Chaque fiche sélectionnée est imprimée avec toutes ses caractéristiques en pleine page. Présentation verticale, une page par fiche.

#### Liste

Les fiches sélectionnées sont imprimées sous forme d'une liste. Présentation horizontale.

#### Plus...

Cette commande ouvre un puissant logiciel intégré permettant de créer des états, des étiquettes ou des graphes personnels

## Sélection

Ce menu offre plusieurs options permettant de stocker des listes pour les ré-afficher par la suite. Interrogez notre service assistance si vous désirez ne savoir plus sur ce sujet.

## Trier

#### Trier

Donne accès à un éditeur de tri permettant des tris mono ou multi-critères, notamment quand vous désirez faire un tri d'informations qui ne sont pas indiquées dans les colonnes de la liste de gestion (tri par date de création des tiers, par exemple)

## Supprimer

La commande Supprimer permet la suppression définitive d'une ou plusieurs fiches sélectionnées (noircies) au travers d'une

#### boîte de dialogue.

Cette suppression ne sera effective qu'après validation du mot de passe. La suppression n'est possible que si les contraintes de suppression le permettent.

# Aller à…

Une fonction très appréciée en termes de convivialité de LSC. Présente sur les listes de gestion, elle permet de passer d'une liste à une autre en utilisant des liens existants. Par exemple, à partir de la liste des modèles d'événements, vous pouvez afficher les événements liés.

## Rechercher

Cf. aide liée aux recherches sur les listes de gestion : <u>accès</u> <u>à l'aide</u>

# Créer

Permet de créer un nouveau modèle d'événement

# Les menus (ou boutons) spécifiques à cette liste

## Export

Permet l'export au format XML, après sélection, des modèles sur votre disque dur.

Si vous voulez sauvegarder un modèle ou le transmettre à un tiers (assistance Crypto par exemple), servez-vous de cette

rubrique.

## Import

Permet d'importer un ou plusieurs modèles, au format XML.

Peut être très utile pour les matrices que nous mettons à votre disposition sur votre service client du site Crypto.fr